## MANUAL PASSO A PASSO

Baixe o arquivo Software ESProposta disponível em: Portal da Transparência do Município de Fernandes Pinheiro

| C www.ingadigital.       | com.br/transparencia/?id_cliente=138&sessao=e2fdb2aa633m       |                                                  | ද්ධ <u>දි</u> සින් දේශය දී කිරීම සංකර්ශය දී කිරීම සංකර්ධනය දී කිරීම සංකර්ධනය දී කිරීම සංකර්ධනය දී කිරීම සංකර්ධනය දී ක |
|--------------------------|----------------------------------------------------------------|--------------------------------------------------|----------------------------------------------------------------------------------------------------|
| PORTAL D<br>PREFEITURA   | A TRANSPARÊNCIA<br>MUNICIPAL DE FERNANDES PINHEIRO             | 1tas Frequentes □ Downloads □ Links Úteis        | □ Fale Conosco □ Acesso a Informação                                                                                  |
|                          |                                                                |                                                  |                                                                                                    |
| Transparência Online     | Processos Licitatórios                                         |                                                  |                                                                                                    |
| Atos Normativos          |                                                                |                                                  |                                                                                                    |
| Audiência Pública        | Indo / Floressos Licidionos                                    |                                                  |                                                                                                    |
| Concursos                | CLIQUE AQUI e veja a lista de todas as Licitações ou clique no | ) botão abaixo para realizar uma busca.          |                                                                                                    |
| Convênios                | Pesquisar Licitação                                            |                                                  |                                                                                                    |
| Demonstrativos Contábeis |                                                                | Baixe o Software ESProposta                      |                                                                                                    |
| Diário Oficial Online    |                                                                |                                                  |                                                                                                    |
| LDO                      | Próximas Realizadas                                            |                                                  |                                                                                                    |
| Legislação               | INEXIGIBILIDADE 009-2016                                       | Publicação: 14/01/2016                           | Abertura: 13/01/2017                                                                                                  |
| Contratos                | □ PREGÃO 005-2016                                              | Publicação: 18/01/2016                           | Abertura: 02/02/2016                                                                                                  |
| Outros Documentos        | D TOMADA DE PREÇO 001-2016                                     | Publicação: 14/01/2016                           | Abertura: 01/02/2016                                                                                                  |
| LOA                      | □ PREGÃO 004-2016                                              | Publicação: 14/01/2016                           | Abertura: 29/01/2016                                                                                                  |
| Outros Documentos LOA    | TOMADA DE PREÇO 001-2016     PREGÃO 004-2016     W     S     S | Publicação: 14/01/2016<br>Publicação: 14/01/2016 | Abertura: 01/02/2016<br>Abertura: 29/01/2016<br>Pedro Ricardo Santos A 🏴 🟗                                            |

Baixe a arquivo para digitação das propostas do pregão em que a empresa ira participar:

| Legislação             | INEXIGIBILIDADE 009-2016                         | Publicação: 14/01/2016 | Abertura: 13/01/2017 |
|------------------------|--------------------------------------------------|------------------------|----------------------|
| Contratos              | □ PREGÃO 005-2016                                | Publicação: 18/01/2016 | Abertura: 02/02/2016 |
| Outros Documentos      | TOMADA DE PREÇO 001-2016                         | Publicação: 14/01/2016 | Abertura: 01/02/2016 |
| LOA                    | □ PREGÃO 004-2016                                | Publicação: 14/01/2016 | Abertura: 29/01/2016 |
| Lei Orgânica           | □ PREGÃO 003-2016                                | Publicação: 14/01/2016 | Abertura: 29/01/2016 |
| Diárias                | □ PREGÃO 002-2016                                | Publicação: 14/01/2016 | Abertura: 28/01/2016 |
| Organograma            | □ PREGÃO 001-2016                                | Publicação: 14/01/2016 | Abertura: 28/01/2016 |
| Plano Diretor          | Modalidade: Pregão Presencial                    |                        |                      |
| PPA                    | Objeto:                                          |                        |                      |
| Servidores             | AQUISIÇÃO DE TUBOS E GALERIAS DE CONCRETO, DIVER | RSOS DIÂMETROS         |                      |
| Processos Licitatórios | 🗆 Anexos                                         |                        |                      |
| Patrimônio             | ARQUIVO DE PROPOSTA PREGÃO 001-2016              |                        |                      |
| Endereços Oficiais     | EDITAL PREGÃO 001-2016                           |                        |                      |
|                        |                                                  |                        |                      |

Execute o arquivo ESProposta:

| 5                 | )EE            |                                                                                                    |                     |
|-------------------|----------------|----------------------------------------------------------------------------------------------------|---------------------|
| Lixeira           | esProposta.zip | Relação de Relação de Relação de requisições de                                                                                                    |                     |
|                   |                | 🕞 Emissão de Proposta                                                                                                    |                     |
| scp               |                | Anguiro de Proposta                                                                                                    |                     |
| Sistema de        |                |                                                                                                    |                     |
| Contabilidade     |                | Lotes Produtos/Serviços                                                                                                    |                     |
| ES.               |                | N <sup>E</sup> Lote Nome do Lote Preço Máximo                                                                                                    |                     |
| -Cp               |                |                                                                                                    |                     |
| Contabilidade -   |                |                                                                                                    |                     |
|                   |                |                                                                                                    |                     |
|                   |                |                                                                                                    |                     |
|                   |                |                                                                                                    |                     |
| PC166 Atalito     |                |                                                                                                    |                     |
|                   |                |                                                                                                    |                     |
|                   |                |                                                                                                    |                     |
| 503B              |                |                                                                                                    |                     |
| (INVICENTIAL)     |                |                                                                                                    |                     |
| 1                 |                |                                                                                                    |                     |
|                   |                |                                                                                                    |                     |
| Controlicitiester |                |                                                                                                    |                     |
|                   |                |                                                                                                    |                     |
|                   |                | Constant of prince constant and a second second sec |                     |
|                   |                | Contraction of the second second se                                                                                                    |                     |
| _                 | 11             |                                                                                                    |                     |
| 🔭 🜔               | )              | 🖸 🧿 S 🖄 👑 🔛 A 🛷 📚 🏷 Pedro Ricardo Santos 🔺 🖻 🕽                                                                                                    | 14:04<br>28/09/2015 |

Aí deve-se ir nos três pontinhos em cima em achar o arquivo para digitação das propostas baixado anteriormente:

| ai I 🔒                           | 🔿 🥂 🖛 Sem   | título - Pain           | -                                               |                                       | -          |                                         |                                                   |                |       |                 |                 |                   | - 0 <mark>- X -</mark> |
|----------------------------------|-------------|-------------------------|-------------------------------------------------|---------------------------------------|------------|-----------------------------------------|---------------------------------------------------|----------------|-------|-----------------|-----------------|-------------------|------------------------|
|                                  | Home Exil   | bir                     |                                                 |                                       |            |                                         |                                                   |                |       |                 |                 |                   | 0                      |
| Colar Colar                      | Copiar Sel  | lecionar<br>Imag<br>200 | lortar<br>Redimensionar<br>Sirar *<br>em<br>300 | / \land A<br>/ / Q<br>Ferramentas     | Pincéis    | ✓〇口口乃/<br>◇〇〇ウ 今<br>◆☆☆ワク♡<br>Fo<br>500 | Contorno<br>Contorno<br>Preenchimo<br>rmas<br>600 | anto * Tamanho | Cor 1 | Cor<br>2<br>900 | Editar<br>cores | 1200              | 1300                   |
| eira                             | esProposta. | zip Rela<br>requisi     | ção de Rel<br>ções de requis                    | lação de<br>sições de re              | Relação de |                                         |                                                   |                |       |                 |                 |                   | Î                      |
| ρ<br>iptono<br>ma de<br>bilidade |             |                         | Emissão d<br>Arquivo de Pro<br>Lotes Produ      | e Proposta<br>oposta<br>utos/Serviços |            |                                         |                                                   |                |       |                 |                 |                   |                        |
| allidade<br>012                  |             |                         | N <sup>®</sup> Lote                             | Nome do Lote                          | 8          |                                         |                                                   |                |       | Preço Máximo    |                 | $\langle \rangle$ |                        |
| ODE Atalia                       | 9           | Pices                   |                                                 |                                       |            |                                         |                                                   |                |       |                 |                 |                   |                        |
| 500<br>400                       |             |                         |                                                 |                                       |            |                                         |                                                   | m              |       |                 |                 |                   |                        |
| + 1047, 2                        | 95px        | 1Q                      |                                                 | 1⊒ 1366 × 7                           | 68px       |                                         |                                                   |                |       |                 |                 | 100% 🕞 –          |                        |
|                                  |             | <b>i</b> (              |                                                 | 8                                     |            | scp                                     |                                                   | ()             |       |                 | Pedro Ricardo   | Santos 🔺 🏴 😭 🚯    | 14:07                  |

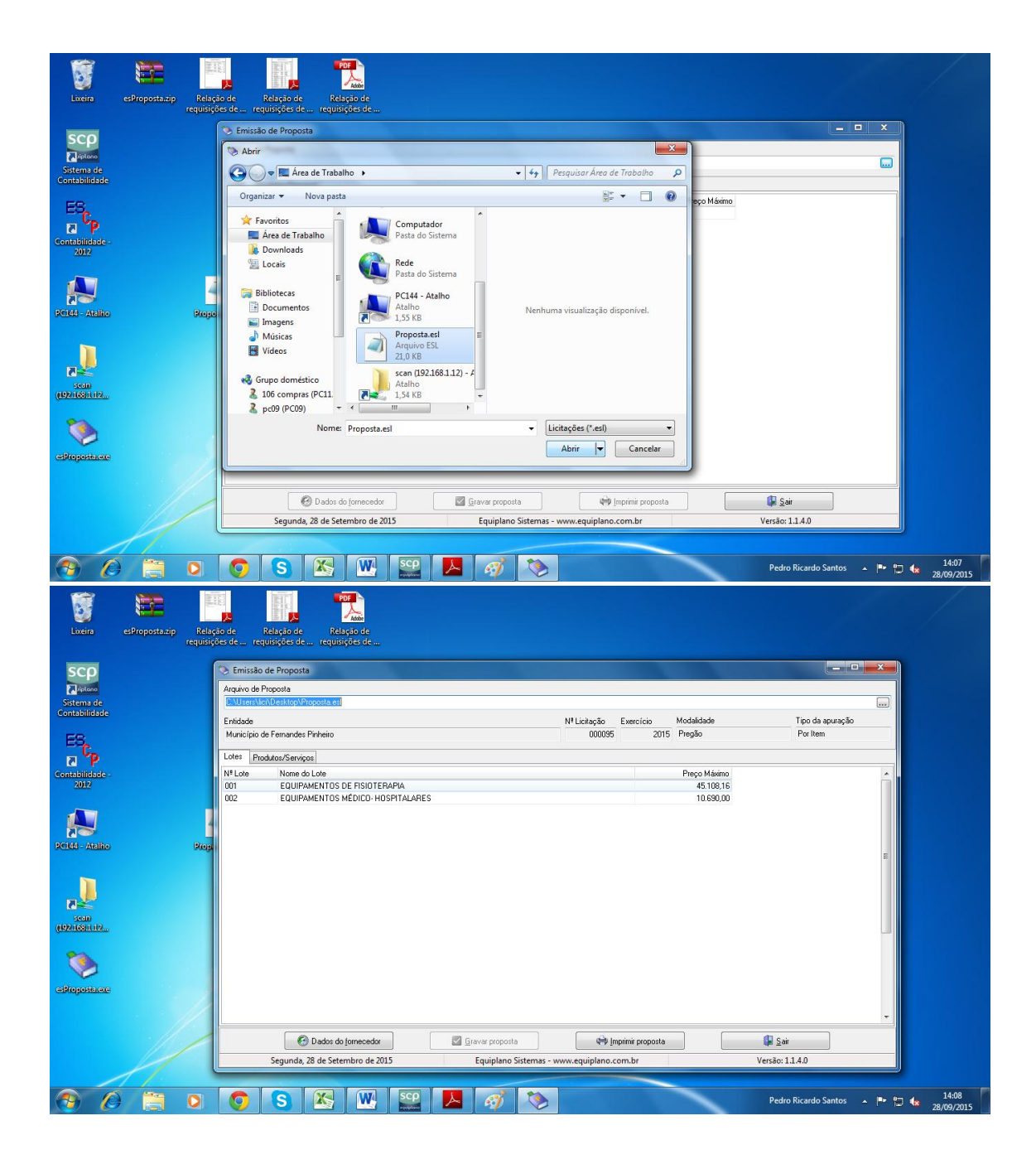

Aí vai em produtos/serviços e digita as propostas com marca, modelo e preço unitário:

|      |      | 🏷 Emis              | são de Proposta           |                              |              |               |                |                   |              |                  |                  | x |
|------|------|---------------------|---------------------------|------------------------------|--------------|---------------|----------------|-------------------|--------------|------------------|------------------|---|
|      |      | Arquivo             | de Proposta               |                              |              |               |                |                   |              |                  |                  |   |
| le   |      | C:\Use              | rs\lici\Desktop\Propo     | ista.esl                     |              |               |                |                   |              |                  |                  |   |
| ade  |      | Entidade            |                           |                              |              |               | MP Linit no To | Eugrafaia         | Modalidada   |                  | Tipo da apuração |   |
|      |      | Municí              | o<br>no de Fernandes Piel | neiro.                       |              |               | 000095         | 2015              | Prenão       |                  | Por Item         |   |
|      |      | Munici              | sio de remandes rim       | ieiio                        |              |               | 00003.         | 2015              | riegau       |                  | 1 of Relif       |   |
|      |      | Lotes               | Produtos/Serviços         |                              |              |               |                |                   |              |                  |                  |   |
| ie - |      | N <sup>#</sup> Item | Nome                      |                              | Qtde, Unid.  | Preço Un.Máx. | Marca          | Modelo            |              | Preço Unitário   | Preço Total      |   |
|      |      | 001                 | ANDADOR FIXO CO           | IM RODAS BC 1520, EM ALUMÍN  | 1,00 UN      | 233,90        | ARKTUS         |                   |              | 233,90           | 233,90           |   |
|      |      | 002                 | ANDADOR INFANT            | IL, ALTURA REGULÁVEL CINCO   | 1,00 UN      | 104,90        |                |                   |              |                  | 0,00             |   |
|      |      | 003                 | BALANÇO PROPRI            | DCEPTIVO PARA MECANOTERA     | 1,00 UN      | 230,55        |                |                   |              |                  | 0,00             |   |
|      | - 4  | 004                 | BANQUETA REDOM            | IDA GIRATÓRIA - SUPERFÍCIE ( | 1,00 UN      | 230,45        | 4 4            |                   |              | 4 2              | 0,00             |   |
|      | -    | 005                 | BARRA PARALELA            | PARA REABILITAÇÃO EM AÇO (   | 1,00 UN      | 991,63        |                |                   |              |                  | 0,00             |   |
| lho  | Prop | 006                 | BICICLETA HORIZO          | INTAL PROFISSIONAL MÓDULO    | 1,00 UN      | 7.590,00      |                |                   |              |                  | 0,00             |   |
|      |      | 007                 | BOLA FEIJÃO INFLA         | VEL ANTI BURST, INFLÁVEL 50  | 1,00 UN      | 155,90        |                |                   |              | _                | 0,00             |   |
|      |      | 800                 | BOLA INFLÁVEL AN          | ITI-BURST, 45CM              | 1,00 UN      | 55,49         |                |                   |              |                  | 0,00             |   |
|      |      | 009                 | BOLA INFLAVELAN           | TI-BURST, 75CM               | 1,00 UN      | 84,90         |                |                   |              |                  | 0,00             |   |
|      |      | 010                 | BOLA SUÍÇA COM F          | EGADORES, PRATA, 55CM, SU    | 1,00 UN      | 76,00         |                |                   |              |                  | 0,00             |   |
|      |      | 011                 | BOLSA TÉRMICA E           | M GEL 500GR, APLICAÇÃO FRIC  | 2,00 UN      | 12,99         |                |                   |              |                  | 0,00             |   |
| 0    |      | 012                 | CADEIRA DE RODA           | (S COURVIN,1009, EM AÇO, CO⊁ | 1,00 UN      | 770,00        |                |                   |              |                  | 0,00             |   |
|      |      | 013                 | CAVALINHO UPA-U           | PA, PINTURA ATÓXICA, EM PV(  | 1,00 UN      | 138,00        |                |                   |              |                  | 0,00             |   |
|      |      | 014                 | DISCO FLEX BCO32          | 25 MULTIUSO, EM BORRACHA II  | 1,00 UN      | 84,90         | Clique         | luplo para visual | izar Detalhe | s do Produto/Sen | 0,00             |   |
|      |      | 015                 | ELIPTICO KL9870, I        | ELETROMAGNÉTICO BIDIRECIO    | 1,00 UN      | 6.399,00      |                |                   |              |                  | 0,00             |   |
|      |      | 016                 | ESCADA DE CANTO           | ) EM MADEIRA COM RAMPA E /   | 1,00 UN      | 1.351,60      |                |                   |              |                  | 0,00             |   |
| exe  |      | 017                 | ESTEIRA ELÉTRIC           | A SEMI-PROFISSIONAL NÍVEL EI | 1,00 UN      | 5.990,00      |                |                   |              |                  | 0,00             |   |
|      |      | 018                 | EXERCITADOR DE            | MÃOS , INTENSIDADE FORTE;    | 4,00 UN      | 109,00        |                |                   |              |                  | 0,00             |   |
|      |      |                     |                           |                              |              |               | F              | reço Total do Lo  | ote:         | 0,00             |                  |   |
|      |      |                     | 🕢 🙆 Da                    | ados do fornecedor           | 🗹 Gravar pro | oposta        |                | mprimir proposta  |              |                  | Sair             |   |
|      |      |                     |                           |                              |              |               |                |                   |              |                  |                  |   |

Para ver a descrição completa do iten clica duas sobre ele:

| Lixeira                                       | esProposta.zip | Relaçi<br>requisiçó | e Relação de Relação de                                                                                                    |                                                                                            |  |
|-----------------------------------------------|----------------|---------------------|----------------------------------------------------------------------------------------------------|--------------------------------------------------------------------------------------------|--|
| SCP<br>Distono<br>Sistema de<br>Contabilidade |                |                     | Emissão de Proposta<br>zaro de Proposta<br>Users Nucloskico/Proposta esi<br>M3 inização Exercíção do Produto / Serviço: Item 001 - ANDADOR FIXO COM RODAS BC 1520, EM ALUMÍNIO                                                                            | Modeldade Tipo de apuração<br>Por tem                                                      |  |
| Contabilidade -<br>2012                       |                |                     | Descrição completa      Descrição completa      Mem     MandADDR FXX COM RODAS BC 1520, EM ALLUMÍNIO     SETE NIVES DE REGULAGEM DE ALTURA DOBRAVEL POR UM SÓ FINO DE AJUSTE. PODE SER USADO TANTO     AS PONTEIRAS RESISTÊNCIA. ATÉ 130 KG TAMANHO ÚNICO | 1 COM RODAS QUANTO COM<br>1 COM RODAS QUANTO COM<br>233.90<br>0,00<br>0,00<br>0,00<br>0,00 |  |
| PG144 - Atalite                               |                | Bioge               | 5<br>6<br>7<br>8<br>8<br>9<br>0                                                                                                    | 0.00<br>0.00<br>0.00<br>0.00<br>0.00<br>0.00<br>0.00                                       |  |
| scan<br>(1921631112                           |                |                     | 1<br>2<br>3<br>4<br>4<br>5<br>6<br>7                                                                                                    | 0.00<br>0.00<br>0.00<br>0.00<br>0.00<br>0.00<br>0.00                                       |  |
| eshiposio.exe                                 |                |                     | B Fochay<br>Secunda, 28 de Setembro de 2015<br>Equiplano Sistemas - www.equiplano.com.br                                                                                                    | Versic: 1.1.4.0                                                                            |  |
| <u>⊕</u> (                                    |                | 0                   |                                                                                                    | Pedro Ricardo Santos 🔺 🏴 🛱 👍 28/09/2015                                                    |  |

Após digitado todos os itens cotados deve-se preencher os dados do fornecedor:

\*Atenção esses dados dever inseridos como consta na última alteração do contrato social ou como esta descrito no cadastro na Receita Federal, pois se vir com qualquer erro de digitação, o sistema vai atualizar os dados erroneamente:

| 🖑 Dados do Fornecedor                                                                   |                   |                           |
|-----------------------------------------------------------------------------------------|-------------------|---------------------------|
| Fornecedor I                                                                            |                   |                           |
| Nome *                                                                                  | Pessoa            |                           |
|                                                                                         | C <u>F</u> ísica  |                           |
| Endereço * Número * Complemento                                                         |                   |                           |
|                                                                                         |                   |                           |
| Bairro Cidade *                                                                         | U                 | F* CEP                    |
| Telefore                                                                                | E-u               | Cables                    |
|                                                                                         |                   |                           |
| CNPJ * Inscrição Estadual Inscrição Municipal Nome do contador                          | ,                 | ,<br>Telefone do contador |
|                                                                                         |                   |                           |
| Dados bancários<br>Banco Ágência Nome Cidade                                            | UF Conta          | Data de abertura          |
|                                                                                         |                   |                           |
| Microempresa Fornecedor enquadrado como microempresa ou empresa de Validade da proposta | (em dias) — Prazo | o de entrega/execução     |
| C Sim C Não pequeno porte (para obter os benefícios da lei complementar nº 123/2006).   |                   |                           |
| * campos obrigatórios                                                                   |                   |                           |
| 🔊 Representante                                                                         | Eechar            |                           |

Obs. Deve-se preencher corretamente a validade da proposta e prazo de execução de acordo com o que consta em edital.

Após esse passo deve preencher corretamente os dados do Representante da empresa que vai ser habitado no credenciamento, ou seja o que vai estar presente no certame não deve se colocar o nome do representante legal da empresa e se a documentação for enviada pelo correio esse quadro deve ficar sem preenchimento, pois a empresa não vai ter nenhum representante no momento do certame.

| 🖑 Dados do Fornecedor                                                                                                    |                    |                      |                            | - • •                  |  |  |
|----------------------------------------------------------------------------------------------------|--------------------|----------------------|----------------------------|------------------------|--|--|
| Fornecedor I                                                                                                    |                    |                      |                            |                        |  |  |
| Nome *                                                                                                    |                    |                      | Pessoa<br>C <u>E</u> ísica |                        |  |  |
| Endereço *                                                                                                    |                    | Número * Complemento |                            |                        |  |  |
|                                                                                                    |                    |                      |                            |                        |  |  |
| Bairro                                                                                                    | Cidade *           |                      |                            | UF * CEP               |  |  |
| E-mail                                                                                                    |                    | Telefone             | Fax                        | Celular                |  |  |
|                                                                                                    |                    |                      |                            |                        |  |  |
| CNPJ * Inscrição Estadual                                                                                                    | Inscrição Municipa | al Nome do contador  |                            | Telefone do contador   |  |  |
|                                                                                                    |                    |                      |                            |                        |  |  |
| Dados bancários<br>Banco Agência                                                                                                    | Nome               | Cidade               | UFC                        | Conta Data de abertura |  |  |
|                                                                                                    |                    |                      |                            |                        |  |  |
| Microempresa<br>C Sim C Não<br>Pagueno porte (para eter os benefícios da lei complementar<br>nº 123/2006).<br>Prazo de entrega/execução |                    |                      |                            |                        |  |  |
| * campos obrigatórios                                                                                                    |                    |                      |                            |                        |  |  |
| Eepre                                                                                                    | sentante 🏼 🛃 🖉 🛛   | uadro societário     | 🜗 <u>F</u> echar           |                        |  |  |

| 🖑 Representante       |          |                  |            |       |      | - • • |  |
|-----------------------|----------|------------------|------------|-------|------|-------|--|
| Nome *                |          |                  |            | CPF × | - RG |       |  |
| Endereço              |          | Número           | Complement | 0     |      |       |  |
|                       |          |                  | I          |       |      |       |  |
| Bairro                | Cidade * |                  |            |       | UF * | CEP   |  |
| E-mail Telefone       |          |                  |            |       |      |       |  |
| * campos obrigatórios |          | ,                |            |       |      |       |  |
| -                     |          | 👍 <u>F</u> echar |            |       |      |       |  |

| 🖑 Dados do Fornecedor                                                                                                    |                                                                                                    |
|----------------------------------------------------------------------------------------------------|----------------------------------------------------------------------------------------------------|
| Fornecedor I                                                                                                    |                                                                                                    |
| Nome *                                                                                                    | - Persoa                                                                                                    |
|                                                                                                    | C Física © Jurídica                                                                                                    |
| ,<br>Fuderers X                                                                                                    | Nérrer X Constants                                                                                                    |
| Endereço "                                                                                                    |                                                                                                    |
| 1                                                                                                    |                                                                                                    |
| Bairro                                                                                                    |                                                                                                    |
|                                                                                                    |                                                                                                    |
| E-mail                                                                                                    | Telefone Fax Celular                                                                                                    |
|                                                                                                    |                                                                                                    |
| CNPJ * Inscrição Estadua                                                                                                    | al Inscrição Municipal Nome do contador Telefone do contador                                                                            |
|                                                                                                    |                                                                                                    |
| Dados banoários                                                                                                    |                                                                                                    |
| Banco Agência                                                                                                    | Nome Cidade UF Conta Data de abertura                                                                                                   |
| ■ ■                                                                                                    |                                                                                                    |
|                                                                                                    | L                                                                                                    |
| C Sim C Não pequeno porte (para o                                                                                                    | ao como microempresa ou empresa de Validade da proposta (cin dias) 1122 de crintega execução<br>ibter os benefícios da lei comolementar |
| nº 123/2006).                                                                                                    |                                                                                                    |
| * campos obrigatórios                                                                                                    |                                                                                                    |
|                                                                                                    |                                                                                                    |
| <u>B</u> epr                                                                                                    | resentante <u>Pechar</u>                                                                                                    |
|                                                                                                    |                                                                                                    |
| a contraction of the second second se |                                                                                                    |
| Quadro societario                                                                                                    |                                                                                                    |
|                                                                                                    |                                                                                                    |
| CPF / CNPJ Nome                                                                                                    | e                                                                                                    |
| *                                                                                                    |                                                                                                    |
|                                                                                                    |                                                                                                    |
|                                                                                                    |                                                                                                    |
| Nome *                                                                                                    |                                                                                                    |
|                                                                                                    | Pessoa<br>C. Efsica (A. Lurídica                                                                                                    |
|                                                                                                    | so Elabora se Garagora                                                                                                    |
| Endereço                                                                                                    | Número Complemento                                                                                                    |
| 1                                                                                                    |                                                                                                    |
| Bairro                                                                                                    | Cidade UF CEP                                                                                                    |
|                                                                                                    |                                                                                                    |
| F-mail                                                                                                    | Telefone Fax Celular                                                                                                    |
|                                                                                                    |                                                                                                    |
| 1                                                                                                    |                                                                                                    |
| CNPJ * Inscrição Estadual                                                                                                    | Inscrição Municipal Nome do contador Telefone do contador                                                                               |
| 1/·                                                                                                    |                                                                                                    |
| Tipo do oprao ou fumoão X                                                                                                    | Tipo de registro * Data do registro * Número do registro *                                                                              |
| ripo de cargo ou tunção                                                                                                    |                                                                                                    |
|                                                                                                    |                                                                                                    |
| * campos obrigatórios                                                                                                    |                                                                                                    |
| * campos obrigatórios                                                                                                    |                                                                                                    |

Após deve se preencher os dados do quadro societario corretamente como consta na ultima alteração do contrato social Constando o nome de todos os sócios

Fique atento a data e o número do registro conforme segue a baixo, ele deve ser retirado do requerimento do empresário ou contrato social na ultima pagina da última alteração contratual:

| ✓ D: in       in       Nome         CPF / CNPJ       Nome         * 452,237.189-68       Leoclides de Gracia Vianna Neto         Nome *       Pessoa         Leoclides de Gracia Vianna Neto       Image: Efsica         Ichecides de Gracia Vianna Neto       Image: Efsica         Indereço       Número         Rua Guilherme Pereira       482         Bairro       Cidade         Centro       Rio Azul         E-mail       Telefone         Fax       Celular         CPF *       RG         Inscrição Municipal       Nome do contador         Telefone       Fax         Celular       Telefone         Fax       Celular         Telefone       Fax         Celular       Telefone         Tipo de cargo ou função *       Tipo de registro *         Número do registro *       Número do registro *                                                                                                    | 🖑 Quadro societário                 |                                     |                 |                    |                      |
|----------------------------------------------------------------------------------------------------|-------------------------------------|-------------------------------------|-----------------|--------------------|----------------------|
| CPF / CNPJ       Nome         * 452.237.183-68       Leoclides de Gracia Vianna Neto         Nome *       Pessoa         Leoclides de Gracia Vianna Neto       Image: Complemento         Endereço       Número         Rua Guilherme Pereira       482         Bairro       Cidade         Image: Centro       Image: Cidade         Image: Centro       Rio Azul         E-mail       Telefone         Fax       Celular         CPF *       RG         Inscrição Municipal       Nome do contador         Tipo de cargo ou função *       Tipo de registro *         Data do registro *       Número do registro *                                                                                                    | 🖌 🖸 💼 📓                             |                                     |                 |                    |                      |
| ★ 452.237.189-68       Leoclides de Gracia Vianna Neto         Nome *       Pessoa         Leoclides de Gracia Vianna Neto       Image: Complemento         Endereço       Número         Rua Guilherme Pereira       482         Bairro       Cidade         Centro       Inscrição Municipal         Nome do contador       Telefone         Fax       Celular         CPF *       RG         Inscrição Municipal       Nome do contador         Telefone       Fax         CPF *       RG         Inscrição Municipal       Nome do contador         Telefone       Fax         Celular       Telefone         Topo de cargo ou função *       Tipo de registro *         Data do registro *       Número do registro *                                                                                                    | CPF / CNPJ                          | Nome                                |                 |                    |                      |
| Nome *       Pessoa         Leoclides de Gracia Vianna Neto       Image: Efficia in the second second | * 452.237.189-68                    | Leoclides de Gracia Vianna Neto     |                 |                    |                      |
| Nome *       Pessoa         Leoclides de Gracia Vianna Neto                                                                                                    |                                     |                                     |                 |                    |                      |
| Leoclides de Gracia Vianna Neto                                                                                                    | Nome *                              |                                     |                 | - Pessoa -         |                      |
| Endereço       Número       Complemento         Rua Guilherme Pereira       482         Bairro       Cidade       UF         Centro       Rlo Azul       PR ▼         E-mail       Telefone       Fax         CPF *       RG       Inscrição Municipal         Vome do contador       Telefone         452.237.189-68       00000000000         Tipo de cargo ou função *       Tipo de registro *         Data do registro *       Número do registro *                                                                                                    | Leoclides de Gracia Vianna Neto     |                                     |                 | ● <u>F</u> ísica   | C Jurídica           |
| Bairro     Cidade     UF     CEP       Centro     Rlo Azul     PR → [84560000     84560000       E-mail     Telefone     Fax     Celular       CPF *     RG     Inscrição Municipal     Nome do contador     Teleforme do contador       452.237.189-68     [000000000000     Inscrição Municipal     Nome do contador     Teleforme do registro *       Tipo de cargo ou função *     Tipo de registro *     Data do registro *     Número do registro *                                                                                                    | Endereço<br>Rua Guilherme Pereira   |                                     | Número Compleme | nto                |                      |
| Barro     Cidade     UF     CEP       [Centro     Rlo Azul     PR < [84560000                                                                                                    |                                     |                                     |                 |                    |                      |
| Lentro     IPI o Azul     IPH ♥ [84560000       E-mail     Telefone     Fax     Celular       CPF *     RG     Inscrição Municipal     Nome do contador     Telefong do contador       452.237.189-68     00000000000     Inscrição Municipal     Nome do contador     Telefong do contador       Tipo de cargo ou função *     Tipo de registro *     Data do registro *     Número do registro *                                                                                                    | Bairro                              | Cidade                              |                 |                    | UF CEP               |
| E-mail Telefone Fax Celular<br>CPF * RG Inscrição Municipal Nome do contador Telefong do contador<br>452.237.189-68 00000000000<br>Tipo de cargo ou função * Tipo de registro * Data do registro * Número do registro *                                                                                                    | Lentro                              | Rio Azul                            |                 |                    | PR - 84560000        |
| CPF *     RG     Inscrição Municipal     Nome do contador     Telefore do contador       [452.237.189-68     [00000000000                                                                                                    | E-mail                              |                                     | Telefone        | Fax                | Celular              |
| CPF *     RG     Inscrição Municipal     Nome do contador     Teleforce o contador       [452.237.189-68     [000000000000     [                                                                                                    |                                     |                                     |                 |                    |                      |
| 452.237.189-68     000000000000       Tipo de cargo ou função *     Tipo de registro *   Data do registro *       Número do registro *                                                                                                    | CPF × BG                            | Inscrição Municipa                  | I Nome do conta | ıdor               | Telerone do contador |
| Tipo de cargo ou função * Tipo de registro * Data do registro * Número do registro *                                                                                                    | 452.237.189-68 000000000            | 000                                 |                 |                    |                      |
|                                                                                                    | Tipo de cargo ou função *           | Tipo de registro *                  |                 | Data do registro * | Número do registro * |
| Demais membros do quadro societário 💽 Junta comercial 💽 20/01/1988 000000000                                                                                                    | Demais membros do quadro societário | <ul> <li>Junta comercial</li> </ul> | •               | 20/01/1988         | 00000000             |
| * campos obrigatórios                                                                                                    | * campos obrigatórios               |                                     |                 |                    |                      |
| 🖡 <u>F</u> echar                                                                                                    |                                     | (                                   | Eechar          |                    |                      |

A data e numero do registro devem ser retirados conforme a imagem abaixo, o numero esta na ultima pagina do contrato social ou no final da pagina do requerimento individual do empresário (ultima alteração contratual).

| tins - R.G. 0251445                                                               |                                    |
|-----------------------------------------------------------------------------------|------------------------------------|
| Anisio S. M. Monte ESCRITÓRIO REGIONA<br>CERTIFICO O REGISTRO EL<br>SOB O NÚMERO: | L DE PONTA GROSSA<br>M: 18/03/1999 |
| 41 1 0493689 8                                                                    | S.                                 |
| Protocolo: 99/048988-4                                                            | TUFI RAME<br>SECRETÁRIO GERAL      |

Para salvar cada representante do quadro societário é necessário clicar na flecha

| ĺ                 | 4        | Quadro pcietário    |  |  |  |  |
|-------------------|----------|---------------------|--|--|--|--|
|                   | <b>√</b> | 「 金 🗋 🔁 👘 🕐 👘 👘 🕐 👘 |  |  |  |  |
|                   |          | CPF / CN            |  |  |  |  |
| vermelha no topo. | ×        | 452.237.189-68      |  |  |  |  |

Após cadastrar os dados do fornecedor, do representante e dos sócios clique no botão

🜗 <u>F</u>echar

## Após preenchida a proposta, os dado do fornecedor, representante e sócios clique em Gravar Proposta

| 🖑 Emi                                                                                                    | ssão de Proposta                                                                  |       |       |               |       |                |                |               |  |  |
|----------------------------------------------------------------------------------------------------|-----------------------------------------------------------------------------------|-------|-------|---------------|-------|----------------|----------------|---------------|--|--|
| Arquivo de Proposta                                                                                                |                                                                                   |       |       |               |       |                |                |               |  |  |
| C:\Documents and Settings\Administrador\Desktop\Gravações Propostas\Carta Convite 15\Proposta Carta Convite 15.esl |                                                                                   |       |       |               |       |                |                |               |  |  |
| Entidade Nº Licitação Exercício Modalidade                                                                         |                                                                                   |       |       |               |       |                |                |               |  |  |
| Município de Rio Azul                                                                                              |                                                                                   |       |       | 0000          | 15    | 5 2009 Convite |                |               |  |  |
|                                                                                                    |                                                                                   |       |       |               |       |                |                |               |  |  |
| Lotes Produtos/Serviços                                                                                            |                                                                                   |       |       |               |       |                |                |               |  |  |
| Nº Item                                                                                                    | Nome                                                                              | Qtde. | Unid. | Preço Un.Máx. | Marca |                | Preço Unitário | Preço Total 🔼 |  |  |
| 001                                                                                                    | CUBO DISCO DE CORTE (PLANTADEIRA)                                                 | 15,00 | UN    | 70,00         |       |                | 0,00           | 0,00          |  |  |
| 002                                                                                                    | PARAFUSO ARADO 1/2 X 1"                                                           | 15,00 | UN    | 62,00         |       |                | 0,00           | 0,00          |  |  |
| 003                                                                                                    | ROLAMENTO 6205 R9                                                                 | 20,00 | UN    | 22,00         |       |                | 0,00           | 0,00          |  |  |
| 004                                                                                                    | ROLAMENTO 6206 R9                                                                 | 10,00 | UN    | 25,00         |       |                |                | 0,00          |  |  |
| 005                                                                                                    | SEPARADOR MANCAL                                                                  | 30,00 | UN    | 10,00         |       |                |                | 0,00          |  |  |
| 006                                                                                                    | TAMPA DO MANCAL                                                                   | 10,00 | UN    | 5,00          |       |                |                | 0,00 📃        |  |  |
| 007                                                                                                    | ANEL ELÁSTICO I-55                                                                | 10,00 | UN    | 6,00          |       |                | 0,00           | 0,00          |  |  |
| 008                                                                                                    | ARRUELA LISA 32×13×3,04                                                           | 10,00 | UN    | 0,50          |       |                |                | 0,00          |  |  |
| 009                                                                                                    | ARRUELA DE PRESSÃO 3-8                                                            | 10,00 | UN    | 0,50          |       |                |                | 0,00          |  |  |
| 010                                                                                                    | PORCA SEXTA M8                                                                    | 10,00 | UN    | 0,40          |       |                |                | 0,00          |  |  |
| 011                                                                                                    | PORCA CASTELO M12                                                                 | 5,00  | UN    | 4,00          |       |                | 0,00           | 0,00          |  |  |
| 012                                                                                                    | CONTRAPINO 3/32×11/4                                                              | 10,00 | UN    | 0,50          |       |                |                | 0,00 🔽        |  |  |
| Preço Total do Lote: 0,0                                                                                           |                                                                                   |       |       |               |       |                |                |               |  |  |
|                                                                                                    | 🧭 Dados do <u>f</u> ornecedor 🛛 🔽 <u>G</u> ravar proposta 👘 Imprimir proposta 👘 🕼 |       |       |               |       |                |                |               |  |  |
| Quarta, 11 de Março de 2009 Equiplano Sistemas - www.equiplano.com.br Versão: 1.1.1.4                              |                                                                                   |       |       |               |       |                |                | 4             |  |  |

Com os dados do fornecedor cadastrados, os preços inseridos e a proposta Gravada com sucesso é necessário imprimir a proposta para mandar em anexo, para isso clique em

| 🛛 🕽 🕬 Imprin | nir propo | nsta. |
|--------------|-----------|-------|

|                                                                     | 🕻 🗋 🚺 🚺 de 1 🖺 📓 👹 🌺 🗮 🤌                                                                                | 3      |       |              |                       |      |                        |  |  |  |
|---------------------------------------------------------------------|----------------------------------------------------------------------------------------------------|--------|-------|--------------|-----------------------|------|------------------------|--|--|--|
|                                                                     | Município de Rio Azul<br>Processo inexigibili 4/2009<br>PROPOSTA DE FORNECIMENTO DE PRODUTOS / SERVIÇOS |        |       |              |                       |      |                        |  |  |  |
| CNPJ: 78.246.113/0001-69                                            | Fornecedor: OFICIO DE NOTAS E REG CIVIL PESSOAS NAT                                                     |        |       |              | E-mail:               |      |                        |  |  |  |
| Endereço: RUA PADRE JOAO                                            | SALANCZYK 178 - CENTRO - RIO AZUL/PR - CEP 84560-000                                                    |        |       |              | Telefone: 042463-1277 | Fax: | Celular:               |  |  |  |
| Inscrição Estadual:                                                 | Contador:                                                                                               |        |       |              |                       |      | Telefone contador:     |  |  |  |
| Representante:                                                      | CPF:                                                                                                    |        |       | RG:          |                       |      |                        |  |  |  |
| Endereço representante:                                             |                                                                                                    |        |       |              |                       | Т    | elefone representante: |  |  |  |
| E-mail representante:                                               |                                                                                                    |        |       |              |                       |      |                        |  |  |  |
| Banco:                                                              | Agência:                                                                                                |        |       | Co           | nta:                  |      | Data de abertura:      |  |  |  |
| Lote : 001 Lote 001                                                 |                                                                                                    |        |       |              |                       |      |                        |  |  |  |
| Nº Item Descrição do Produto / S                                    | Serviço                                                                                                 | Qtd e. | Unid. | Preço Máximo | Marca                 |      | Preço Unitário         |  |  |  |
| 001 SERVIÇOS DE CARTÓRIO                                            | )                                                                                                    | 1,00   | MES   | 5.000,00     |                       |      | 5.000,00               |  |  |  |
|                                                                     |                                                                                                    |        |       |              |                       |      | PREÇO TOTAL DO LOTE :  |  |  |  |
|                                                                     |                                                                                                    |        |       |              |                       |      | TOTAL DA PROPOSTA :    |  |  |  |
| Validade da proposta: 30 dias                                       |                                                                                                    |        |       |              |                       |      |                        |  |  |  |
| Prazo de entrega: 12 meses                                          |                                                                                                    |        |       |              |                       |      |                        |  |  |  |
|                                                                     |                                                                                                    |        |       |              |                       |      |                        |  |  |  |
| OFICIO DE NOTAS E REG CIVIL PESSOAS NAT<br>CNPJ: 78.246.113/0001-69 |                                                                                                    |        |       |              |                       |      |                        |  |  |  |

## GRAVAR UM NOVO CD OU PENDRIVE COM A PROPOSTA COMPLETA.

Após impresso a proposta é necessário gravar em um novo CD, a proposta com todos os preços e dados do fornecedor, para ser entregue na Prefeitura na hora do certame para que sejam carregados no sistema, não se esqueça de que tem que ser o arquivo que foi baixado com o nome arquivo para digitação das propostas, O CD pode ser gravado em qualquer software compatível ou pendrive comum.